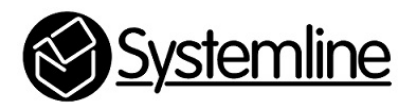

Systemline 7 Adding TIDAL Plugin

Rev 1.0 16<sup>th</sup> January 2016

## 1.0 Plugins

Plugins allow you to add online music services to your system. Some of these are extra internet radio services, some include paid for music on demand services which require a user name and password to be entered so that the server can login and make use of your service.

TIDAL has recently become available to Systemline via a portal called 'MySqueezebox.com'. You can easily add TIDAL to Systemline by creating a mysqueezebox.com account and selecting TIDAL as a service you wish to use. The Systemline NetMusic Server is then registered with your mysqueezebox.com account in order for it to add the TIDAL service to your system.

You should be using IOS S7 App version 1.2.1 or higher in order for the TIDAL menu button to appear correctly.

#### 1.1 Step 1 – Create a TIDAL account.

You must have a TIDAL HIFI or Premium account in order to access TIDAL via S7. Visit the TIDAL website to sign up to an account

#### www.tidal.com

In the UK TIDAL HIFI is £19.99 per month and TIDAL Premium is £9.99 per month. HIFI provides 16bit 44khz flac streaming in full CD quality.

#### 1.2 Step 2 – Create a Mysqueezebox.com account

If you have not already done so you can create an account at <u>www.mysqueezebox.com</u> for free.

Once you have created and verified your account user name and password you can login to your account on the website and select 'App Gallery' and scroll down to 'TIDAL'

| Home My Media App Galle | ary My Apps Favorites Players Remote Control                                                                                                    |
|-------------------------|----------------------------------------------------------------------------------------------------|
| Area Collect            |                                                                                                    |
| All Apps                |                                                                                                    |
| SHOUTcast               | Category: Music On-Demand, Featured Apps<br>Requirements: TIDAL requires a Premium or HiFI subscription. See<br>www.tidal.com for more information.                                                                                                    |
| some fe SomaFM          | About TIDAL                                                                                                    |
| Spotify                 | TIDAL is an innovative music and entertainment platform to experience and discover music from artists around the world,<br>enjoy access to exclusive and curated content, and connect and share with artists.<br>TIDAL is available in 45 countries with a catalog of over 35 million songs and nearly 86,000 high quality videos. The service |
| TIDAL                   | offers high-fidelity, CD sound quality, high quality video, expently curated content and unique offline experiences for<br>members.<br>TIDAL offers a monthly subscription with a 30-day free trial, the Premium tier at \$9.99 and the HiFi tier at \$19.99. See                                                                              |
| Tuneln Radio            | www.tidal.com for more consumer info.                                                                                                    |

Press 'Install App' and then 'Configure' when it is displayed.

This will add TIDAL to your list of services provided by mysqueezebox.com. If you already had an account then TIDAL will be added to the list of other services that you selected.

You must now enter the username and password for your TIDAL Premium or HIFI account.

|               | TIDAL                                                                                                    |
|---------------|----------------------------------------------------------------------------------------------------|
|               | Category: Music On-Demand, Featured Apps<br>Requirements: TIDAL requires a Premium or HiFi subscription. See<br>www.tidal.com for more information. |
| Account S     | Settings Player Settings                                                                                                    |
| Already ha    | ve a TIDAL account?                                                                                                    |
| Username / Pl | none Number:                                                                                                    |
| Password:     |                                                                                                    |
| Log in        |                                                                                                    |

Your account will be varified and then added to mysqueezebox.com

### 1.3 Step 3 – Add mysqueezebox.com to S7 NetMusic Server

You now need to enter your mysqueezebox.com user name and password in the settings section of the Logitech Media Server. Open up a web browser, type in the IP address of the server.

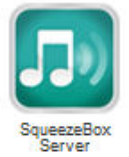

Select 'Squeezebox server' which will open up the Logitech Media Server webpage.

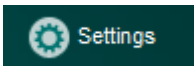

Select 'Setings' at the bottom right and then select the 'mysqueezebox.com' tab

| Logitech Media Server          |                                                                        |                   |  |  |  |
|--------------------------------|------------------------------------------------------------------------|-------------------|--|--|--|
| Basic Settings Player My Music | mysqueezebox.com Interface Plugins Adva                                | inced Information |  |  |  |
| Email Address                  |                                                                        |                   |  |  |  |
| Password                       | i<br>I forgot my password<br>I need to create a mysqueezebox.com accou | nt                |  |  |  |

Enter your user name and password of your mysqueezebox.com account and press 'Apply'

You will need to restart the NetMusic Server to make it register all the zones with your mysqueezebox.com account.

Once rebooted, browse back to the server webpage, select Squeezebox server, select 'Settings' and then select the 'Plugins' tab.

Select the 'TIDAL' plugin

TIDAL (v1.2) TIDAL 1

Restart the Logitech Media Server when prompted to do so.

Restart the S7 App in order for the new services to appear in the 'My Apps' section where you can then place in the main menu if you wish as shown below by using the 'Edit' menu option.

# Please note, that there can sometimes be a delay in the new Apps appearing as the server has to register all the zones with your mysqueezebox.com account first.

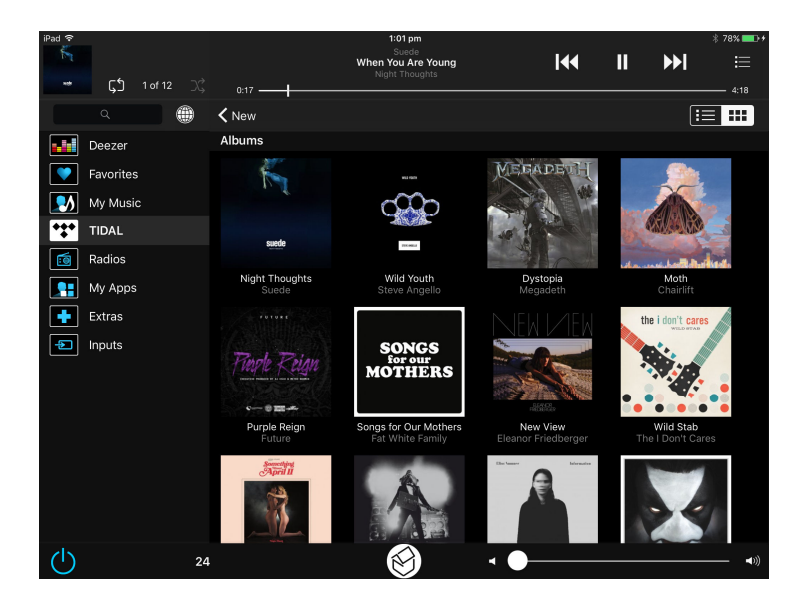